## **Justification Webform Instructions**

Before starting a new **Justification Webform** to request an exemption from **TLGC 252** procurement bidding requirements, please ensure you have the following:

- 1. A valid vendor quote.
- 2. For Sole Source Exemptions only, a recent manufacturer's letter is required The letter must be no older than 6 months and should explain why the product or service qualifies as sole source.

You are now ready to open the Justification Webform, begin by selecting "**Continue**" at the bottom of the first page, then return to "**Start**" and complete the date and contact information.

|       | City of Round Rock Purchasing<br>Justification Form |                                                                                              |                                                             |                   |  |  |  |  |
|-------|-----------------------------------------------------|----------------------------------------------------------------------------------------------|-------------------------------------------------------------|-------------------|--|--|--|--|
| Start | Date:                                               | *                                                                                            | Department<br>Name:                                         | *                 |  |  |  |  |
|       | То:                                                 | Purchasing                                                                                   | Requestor<br>Name:                                          | *                 |  |  |  |  |
|       |                                                     |                                                                                              | Phone<br>Number:                                            | *                 |  |  |  |  |
|       | By clic<br>our <u>Pri</u>                           | king continue, I acknowledge that I have<br><u>vacy Policy</u> for details on our privacy pr | e read and agree to the Adobe <u>Terms of L</u><br>actices. | Jse. See Continue |  |  |  |  |

**Section 1** select the applicable exemption from the list of options. If you are not sure which exemption applies, please contact your purchaser.

| 1.         | The undersigned is authorized and certifies that the following exemption is applicable to this<br>purchase. Please check the criteria listed below that applies to this purchase request:                                              |
|------------|----------------------------------------------------------------------------------------------------|
| *0         | Sole Source (check one)                                                                                                    |
| <u>`</u> ( | Items that are available from only one source because of patents, copyrights, secret process, or<br>natural monopolies.                                                                                                    |
| *(         | <sup>7</sup> Films, manuscripts, or books.                                                                                                    |
| *(         | Cas, water, and other utilities.                                                                                                    |
| *          | Captive replacement parts or components for equipment.                                                                                                    |
| *          | Books, papers, and other library materials for a public library that are available only from the persons holding the exclusive rights to the materials.                                                                                |
| *0*        | <u>Goods Purchased for Subsequent Retail Sale</u><br>• A procurement of goods being purchased for subsequent resale by the City.                                                                                                    |
| *0         | Public Calamity                                                                                                    |
|            | <ul> <li>A procurement made because of a public calamity that requires the immediate appropriation of<br/>money to relieve the necessity of the municipality's residents or to preserve the property of a<br/>municipality.</li> </ul> |
| *0*        | Public Health and Safety <ul> <li>A procurement necessary to preserve or protect the public health or safety of the municipality's residents.</li> </ul>                                                                               |
| *0         | <ul> <li><u>Unforeseen Damage</u></li> <li>A procurement necessary because of unforeseen damage to public machinery, equipment, or other property.</li> </ul>                                                                          |

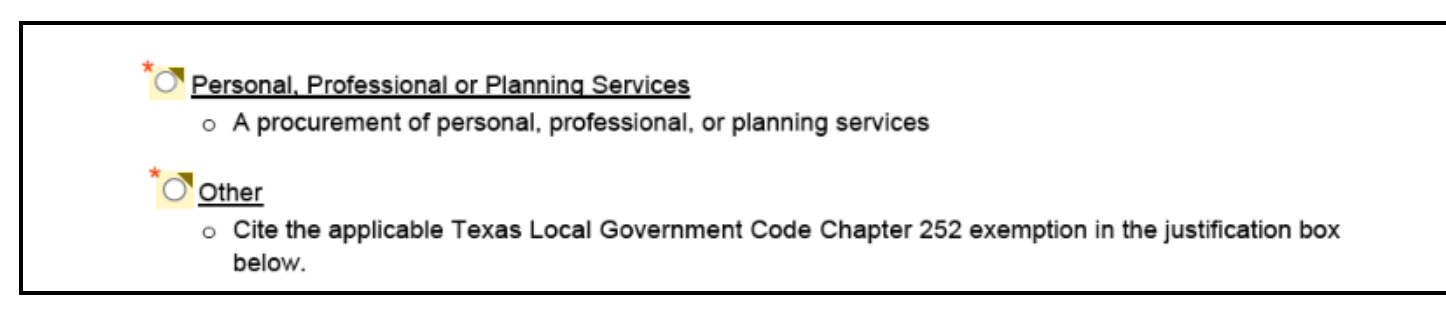

Section 2 describe why this purchase is exempt, include the following information:

- **Purpose of the purchase:** For example- operational continuity, regulatory compliance, or emergency response.
- **Function of the purchase** explain the function it serves, e.g., maintaining critical infrastructure, ensuring employee safety, or meeting specific legal or contractual obligations.
- **Reason for exemption** Explain why this purchase qualifies for an exemption, cite specific reason, such as sole-source availability, proprietary technology, or an urgent need that precludes the standard procurement process.
- **Consequences without purchase** describe potential consequences, e.g., delays in operations, failure to meet compliance requirements, or increased costs due to alternative solutions.

**Section 3** for all exempt Purchases "attach" the vendor proposal or quote to the web form. If the purchase being requested as sole source because items are available from one source due to patents, copyrights, secret processes or natural monopolies "attach" the manufacturers letter.

| 2. | Attach and submit the follow                          | ving documentation that supports this justification as applicable.                                                                              |
|----|-------------------------------------------------------|----------------------------------------------------------------------------------------------------|
|    | • Vendor's proposal/quot                              | e. *Click to Attach Attach Vendor Proposal/Qu                                                                                                   |
|    | If sole source a Manufa<br>should be no older than    | cturer's letter declaring the purchase is sole source and why. The letter<br>6 months old and signed by an authorized representative on company |
|    | letterhead.                                           | *Click to Attach Manufacturers Letter for Sol                                                                                                   |
| 4. | Because the above facts ar<br>procurement from LGC Ch | d supporting documentation the City of Round Rock exempts this apter 252 and intends to contract with:                                          |

Section 4 enter the vendor's name and give a brief description of the purchase.

**Section 5** selects whether the purchase will be made "one time" with the total dollar amount or is this a request for a "term contract"; insert the # of months and total dollar amount.

|     |                                                                                           | 4. | Be<br>pro | cause the above facts<br>ocurement from LGC ( |                                              |  |  |  |  |
|-----|-------------------------------------------------------------------------------------------|----|-----------|-----------------------------------------------|----------------------------------------------|--|--|--|--|
| Nex | đ                                                                                         |    |           | Vendor Name:                                  | *                                            |  |  |  |  |
|     |                                                                                           |    |           | Description:                                  | *                                            |  |  |  |  |
|     | 5. Check the purchase type and fill in the dollar amount and purchase term as applicable: |    |           |                                               |                                              |  |  |  |  |
|     | *O This is a one-time purchase request for \$                                             |    |           |                                               |                                              |  |  |  |  |
|     |                                                                                           | ,  | 0         | This is a term contrac                        | t request for (# months) in the amount of \$ |  |  |  |  |

After Section 5 is completed, select the "Click to Approve" button that appears the bottom of the page

| 5. | Check the purchase type and fill in the dollar amount and purchase term as applicable: |                                                                                                 |  |  |  |  |  |  |  |
|----|----------------------------------------------------------------------------------------|-------------------------------------------------------------------------------------------------|--|--|--|--|--|--|--|
|    | $^{\bigcirc}$ This is a one-time purchase request for \$                               |                                                                                                 |  |  |  |  |  |  |  |
|    | This is a term contract request for24 (# months) in the amount of \$80,000             |                                                                                                 |  |  |  |  |  |  |  |
|    |                                                                                        |                                                                                                 |  |  |  |  |  |  |  |
| P  | urchasing Office/<br>lanagement Review:                                                |                                                                                                 |  |  |  |  |  |  |  |
|    |                                                                                        | Purchaser/Purchasing Management (over \$50,000) Date                                            |  |  |  |  |  |  |  |
|    |                                                                                        |                                                                                                 |  |  |  |  |  |  |  |
| A  | pproved by:                                                                            |                                                                                                 |  |  |  |  |  |  |  |
|    |                                                                                        | Department Manager, Asst Director, or Director Date                                             |  |  |  |  |  |  |  |
| _  |                                                                                        |                                                                                                 |  |  |  |  |  |  |  |
|    | By approving, I agree to signatures.                                                   | this document, the <u>Consumer Disclosure</u> and to utilize electronic <b>Click to Approve</b> |  |  |  |  |  |  |  |

## Justification Webform Instructions

Once the "Click to Approve" button is selected, the requestor is prompted to enter the name and email address of the approving Department Manager, Asst Director or Director.

| Assign to next participants                                                                   |                                                                                            | ×                     |
|-----------------------------------------------------------------------------------------------|--------------------------------------------------------------------------------------------|-----------------------|
| To complete the form please enter the email to complete this form.                            | e information for the next participant. They will receive                                  | an<br>st:             |
| * Participant 2<br>Please add the name and email of t<br>will approve and electronically sign | the Department Manager, Asst. Director or Director that<br>a this exempt purchase request. | process, or           |
| Enter first name                                                                              | Enter last name                                                                            |                       |
| Email address                                                                                 | Confirm email address                                                                      |                       |
| Enter email address                                                                           | Enter email address                                                                        | rom the persons       |
| + Add Message                                                                                 |                                                                                            | for the persons       |
| nent made because of a pu                                                                     | Cancel Nex                                                                                 | ate appropriation of  |
| relieve the necessity of the ty.<br>and Safety                                                | municipality's residents or to preserve                                                    | the property of a     |
| ment necessary to preserv                                                                     | e or protect the public health or safety of                                                | of the municipality's |
| ving, I agree to this document, the <u>Consur</u> s.                                          | mer Disclosure and to utilize electronic                                                   | to Approve            |

## **Justification Webform Instructions**

The justification webform will then ask the requestor to confirm their own name and email address. Once this information is completed, select "Approve".

| ×                                                                                                    | Adobe Acrobat Sign × +                                                                                                    |  |  |  |  |  |  |  |
|----------------------------------------------------------------------------------------------------|----------------------------------------------------------------------------------------------------|--|--|--|--|--|--|--|
| gn.com/pu                                                                                                    | ublic/esignWidget?wid=CBFCIBAA3AAABLblqZhAez6u5TbNGr28cSRpyALu2YnhRr5nPN.                                                                |  |  |  |  |  |  |  |
| e undersij<br>purchase.                                                                                                    | Enter Your Information       ×         Please enter your name and email and then click to approve this document.       > uns         st: |  |  |  |  |  |  |  |
| e <u>Source</u><br>ems that                                                                                                    | process,                                                                                                    |  |  |  |  |  |  |  |
| natural r<br>ilms, mar                                                                                                    | Cancel Back Approve                                                                                                    |  |  |  |  |  |  |  |
| Bas, watel<br>Captive replacement parts or components for equipment.<br>Nooks, papers, and other library materials for a public library that are available only from the r |                                                                                                    |  |  |  |  |  |  |  |

Before the form is routed to department management for approval, Adobe will send an email to the requestor's City email account to confirm their identity.

Once the email has been confirmed, the form is routed to the designated department manager for electronic signature and then to the Purchasing Team for review and approval.

| File    | Message He                                                                                                    | lp Acro          | bat                                        |                                  |                          |                                                                                                    |                                                                                                    |                                                                                                    |                                                                                               |                                                                                                  |                                                                                               |                                                                           |      |
|---------|----------------------------------------------------------------------------------------------------|------------------|--------------------------------------------|----------------------------------|--------------------------|----------------------------------------------------------------------------------------------------|----------------------------------------------------------------------------------------------------|----------------------------------------------------------------------------------------------------|-----------------------------------------------------------------------------------------------|--------------------------------------------------------------------------------------------------|-----------------------------------------------------------------------------------------------|---------------------------------------------------------------------------|------|
| می<br>ا | Delete Archive                                                                                                    | Report<br>Report | ← Reply ← Constant for the forward Respond | 5<br>Share<br>Tean               | to All<br>Apps<br>s Apps | <ul> <li>➡ Adobe Sign Cl</li> <li>➡ To Manager</li> <li>➡ Team Email</li> <li>Quick Steps</li> </ul> | 4<br>T                                                                                                    | Move<br>V                                                                                                    | Tags                                                                                          | Editing                                                                                          | Immersive                                                                                     | Translate<br>Language                                                     | Zoom |
|         | Please confirm your approval of Justification Form         Adobe Sign <adobesign@adobesign.com>         To Teresa Reddy         In this sender adobesign@adobesign.com is from outside your organization.         If there are problems with how this message is displayed, click here to view it in a web browser.<br/>Click here to download pictures. To help protect your privacy, Outlook prevented automatic download of some pictures in this message.</adobesign@adobesign.com> |                  |                                            |                                  |                          |                                                                                                    |                                                                                                    |                                                                                                    |                                                                                               |                                                                                                  |                                                                                               |                                                                           |      |
|         |                                                                                                    |                  |                                            | X Right-Click or<br>Adobe Acroba | ap and hold here to down | unload pictures. To help protect your pr                                                             | vacy, Outlook pre<br>× Ri<br>re<br>ti<br>u<br>vacy, Outlook pre<br>re<br>ti<br>u<br>c<br>ti<br>u<br>c<br>ti<br>u<br>c<br>ti<br>u<br>c<br>ti<br>u<br>c<br>ti<br>u<br>c<br>ti<br>u<br>c<br>ti<br>u<br>c<br>ti<br>u<br>c<br>ti<br>u<br>c<br>ti<br>ti<br>ti<br>ti<br>ti<br>ti<br>ti<br>ti<br>ti<br>ti | wented automatic d<br>Thank you f<br>he process,<br>issing the lir<br><b>Confirm my</b><br>(fter you co<br>ants have<br>isompleted o | ior approv<br>, you just<br>nk below.<br>• email ad<br>onfirm yo<br>fulfilled t<br>copy of Ju | ing Justific<br>need to cc<br>It will only<br>dress<br>ur approva<br>heir roles,<br>ıstification | enet<br>onfirm your er<br>v take second:<br>all and other fo<br>all parties w<br>Form as a PD | To complete<br>nail address<br>5.<br>orm partici-<br>ill receive a<br>DF. |      |